# NATIONAL QUALITY FORUM

## Instructions for downloading the 113 eMeasures ZIP file:

\*\*The screen notifications below will aid you in correctly opening the file to access eMeasures. Screen shots may vary depending on your operating system. These screen shots reflect the Windows 7 operating system. \*\*

## Step 1:

Under the DETAILS tab, click on the link for "113 eMeasures (ZIP file)" (found at the end of the page).

| Reference the G                                                                                                    | uide to Viewing an Electronic Measure for more instruction on how                                                                                                    |
|----------------------------------------------------------------------------------------------------|----------------------------------------------------------------------------------------------------|
| to interpret an e                                                                                                    | Measure's components.                                                                                                    |
|                                                                                                    |                                                                                                    |
| <ul> <li>List of eM</li> </ul>                                                                                                    | essures and Descriptions Only (PDF)                                                                                                    |
| 113 eMeas                                                                                                    | ures (ZIPfile)                                                                                                    |
| <ul> <li>Guide to</li> </ul>                                                                                                    | newing an Electronic Measure (PDF)                                                                                                    |
| <ul> <li>QDS Mode</li> </ul>                                                                                                    | l Version 2.1 (PDF)                                                                                                    |
| Submit Comment                                                                                                    | 5                                                                                                    |
|                                                                                                    |                                                                                                    |
| NOTE: In 2010, th                                                                                                    | e eMeasure Format Review Panel evaluated 16 of the 113                                                                                                    |
|                                                                                                    | and no changes to the intent of the originally endorsed measures.                                                                                                    |
| eMeasures and fo                                                                                                    |                                                                                                    |
| eMeasures and fo<br>More information                                                                                                    | about this review is available here. In the first half of 2011, the                                                                                                    |
| eMeasures and fo<br>More information<br>Review Panel will                                                                                | about this review is available here. In the first half of 2011, the<br>evaluate the other 97 eMeasures in addition to reviewing the                                                                                                    |
| eMeasures and fo<br>More information<br>Review Panel will<br>comments receiv                                                             | about this review is available here. In the first half of 2011, the<br>evaluate the other 97 eMeasures in addition to reviewing the<br>ed.                                                                                                    |
| eMeasures and fo<br>More information<br>Review Panel will<br>comments receiv<br>All comments will                                        | b about this review is available here. In the first half of 2011, the<br>evaluate the other 97 eMeasures in addition to reviewing the<br>ed.                                                                                                    |
| eMeasures and fo<br>More information<br>Review Panel will<br>comments receiv<br>All comments will<br>eMeasures proje                     | about this review is available here. In the first half of 2011, the<br>evaluate the other 97 eMeasures in addition to reviewing the<br>ed.<br>be accepted in a single location which is accessible from both the<br>ct page and eMeasure Format Review project page.                                    |
| eMeasures and fo<br>More information<br>Review Panel will<br>comments receiv<br>All comments will<br>eMeasures proje                     | about this review is available here. In the first half of 2011, the<br>evaluate the other 97 eMeasures in addition to reviewing the<br>ed.<br>be accepted in a single location which is accessible from both the<br>ct page and eMeasure Format Review project page.                                    |
| eMeasures and fo<br>More information<br>Review Panel will<br>comments receiv<br>All comments will<br>eMeasures proje<br>For questions or | about this review is available here. In the first half of 2011, the<br>evaluate the other 97 eMeasures in addition to reviewing the<br>ed.<br>be accepted in a single location which is accessible from both the<br>ct page and eMeasure Format Review project page.<br>more information, please e-mail |

### Step 2:

A new screen will appear asking if you want to "open or save this file." It is important to click "save" and save to a convenient location on your computer.

| originally endorsed measure during the retooling process. Comments regarding<br>potential substantive changes will be reviewed by the effecture Format Review<br>Panel.                                                                                                    |                                  |
|----------------------------------------------------------------------------------------------------|----------------------------------|
| Note: The elifeasure Farmat Rolew Panel evaluated 16 elifeasures in Cycle 1; no<br>substantive changes were found. The elifeasure Farmat Rolew Panel will evaluate<br>the 97 creating elifeasures in Cycles 2-4 d for review.                                               |                                  |
| Instructions: To access the eMeasures, click on the eMeasures ZIP file, entract the<br>ZIP file, and see It to your computer. These files will not directly open from the<br>ZIP file. Refer to the <del>Oulde to Viewing an Electronic Measure</del> for more instruction. |                                  |
| File Download     Do you want to open or save this file?                                                                                                    |                                  |
| Name: 13 eMeasures_CURRENT.pp<br>Type: Compressed tipped; Folder<br>Form: www.qualityforum.cog                                                                                                    |                                  |
| For gue Open Sere Cancel                                                                                                    |                                  |
| While Rea from the 1 kmmet can be useful, some files can potentially<br>any computer. Typu do not hund the source, do not open or<br>save the file. <u>What's the risk?</u>                                                                                                 | eserved.   Prinacy Policy   Term |
| National Quality Forum   601 13th Street NW, Suite 500 North, Washington DC 20                                                                                                    | 005                              |
| rs Measuring Topics News & Resources Events Membership Abi                                                                                                    | sut NQF Helpful Info             |

# NATIONAL QUALITY FORUM

#### Step 3:

Once the file has been saved, a window will appear and state "Download Complete". Click the "open" button to continue.

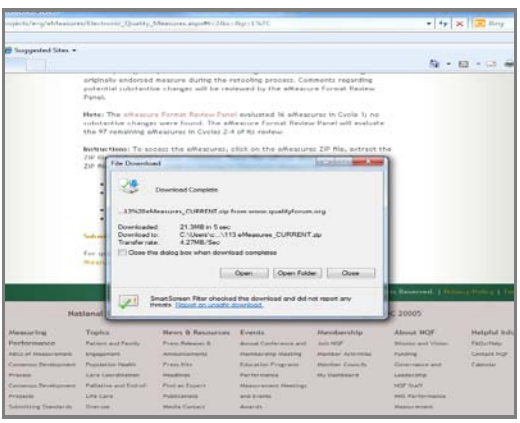

### Step 4:

The "113 eMeasures\_Current" folder will appear. Click on this folder to open up to the individual eMeasure folders. Inside each folder you will find the eMeasure ("Human Readable") and the eMeasure Code List.

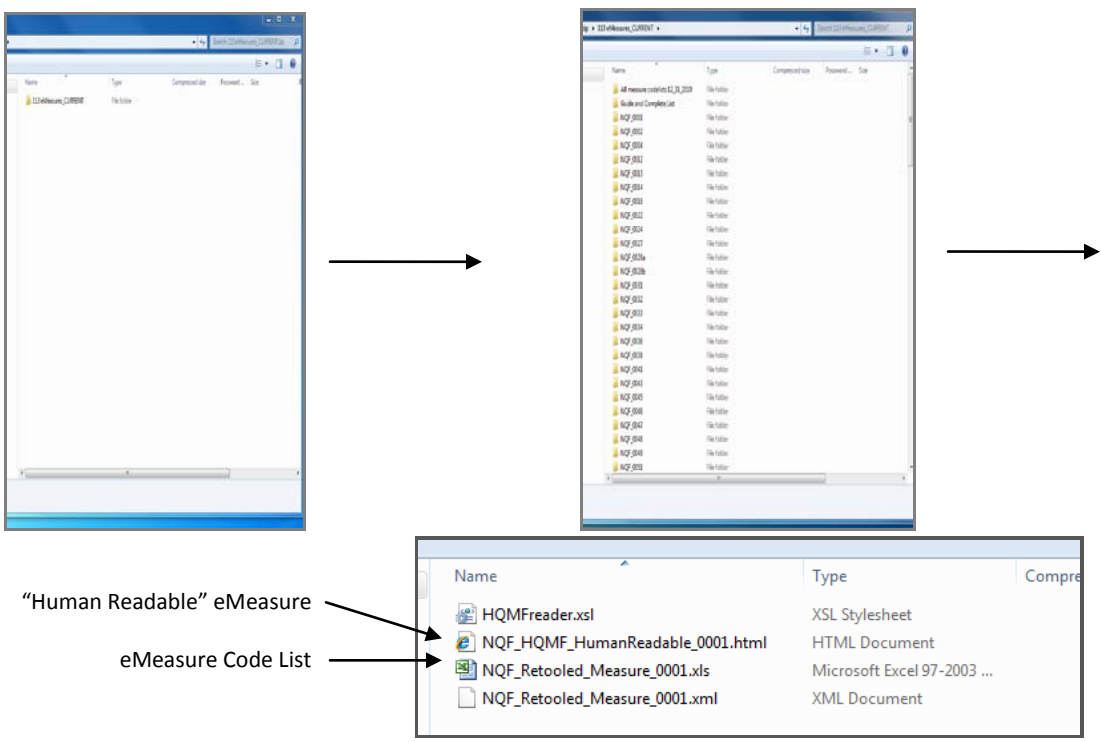